# Powerohm Resistors Digital HRG System

Software Update via USB Memory Stick

This manual provides instructions for updating the Powerohm Resistors Digital HRG Pulser software via a USB Memory Stick

| Section                               | Page |
|---------------------------------------|------|
| Introduction                          | 3    |
| Installation Process                  | 4    |
| Post Installation Test Procedures     | 7    |
| Replacement Parts & Technical Support | 8    |

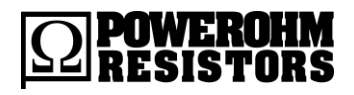

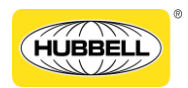

Publication 247.3B-EN - May 2020

#### 2 Powerohm Resistors Digital HRG Pulser Software Update Instructions

History of Changes

| Rev. No. | Date          | Description of Changes                  |
|----------|---------------|-----------------------------------------|
| -        | April 09 2018 | Initial Release                         |
| А        | April 26 2019 | Added Post Installation Test Procedures |
| В        | May 2020      | Update tech support phone number        |

# Introduction

The manual provides instructions for updating the Digital HRG Pulser software via a USB Memory stick.

For instructions on navigating the Operator Interface Device (OID), please refer to Publication 247, *Powerohm Resistors Digital HRG Pulser Setup and Operating Instructions*.

NOTICE Read these instructions thoroughly before installing and operating the controller. If there are still questions, contact your Powerohm Resistors factory representative for assistance.

## **Installation Process**

```
NOTICE Remote alarms may occur during the installation process. Notify your alarm company prior to performing the installation.
```

To update the software on your Digital HRG Pulser via a USB Memory stick, follow these steps:

- Contact Powerohm Technical Support to get a copy of the latest software. The file will be emailed to you and it is typically named "HRG1000.HEX", where "1000" represents the versions, e.g. 1.000.
- 2. Once the file is received, copy it to the root directory of a USB memory stick.

The root directory does not have to be empty; just have enough space for the file.

- 3. Plug the USB memory stick into the USB port on the door of the Digital HRG Pulser enclosure.
- 4. On the OID, press the MENU key.

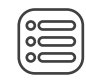

5. On the touchscreen, press the *Devices* icon.

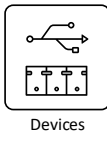

6. Followed by the USB Memory Stick A icon

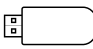

USB Memory Stick A 7. On the USB Memory Stick A window, touch "Update Firmware"

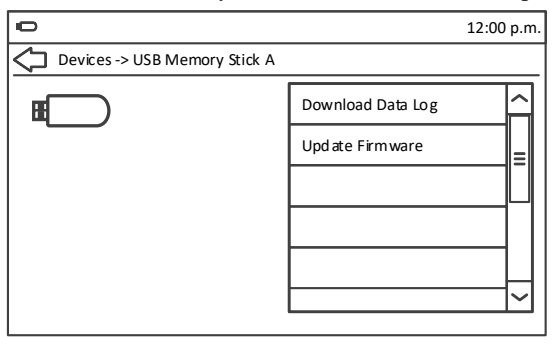

- 8. Logon with the user password if prompted.
- 9. A confirmation message will be displayed. Touch "*Yes*" to proceed with the update. The system will reboot to Reprogramming Mode.

| ① Update Firmware?                           |    |  |  |
|----------------------------------------------|----|--|--|
| The update will take a few minutes.          |    |  |  |
| Are you sure you want to perform the update? |    |  |  |
| Yes                                          | No |  |  |
|                                              |    |  |  |

10. After the reboot, the screen may momentarily display "Waiting for Device" while the USB Memory Stick is detected.

| System Software Update |      |
|------------------------|------|
|                        |      |
|                        |      |
|                        |      |
|                        |      |
| Waiting for device     |      |
|                        |      |
|                        |      |
|                        |      |
|                        | Fxit |
| v1.0.0.0               |      |

NOTE If you receive a USB error message, try using a different USB memory stick.

#### 6 Powerohm Resistors Digital HRG Pulser Software Update Instructions

- NOTE If you receive a "No installation files found" message, verify that the HRGnnnn.HEX file was copied to the root folder of the USB memory stick.
  - 11. When the USB memory stick is detected, the File Select screen will be displayed.

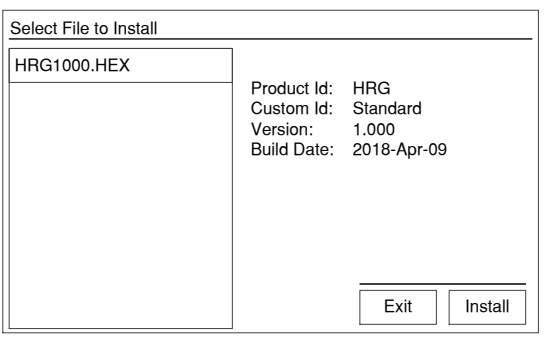

- 12. Touch the Install button to begin the installation process.
- 13. During installation, the progress screen will be displayed:

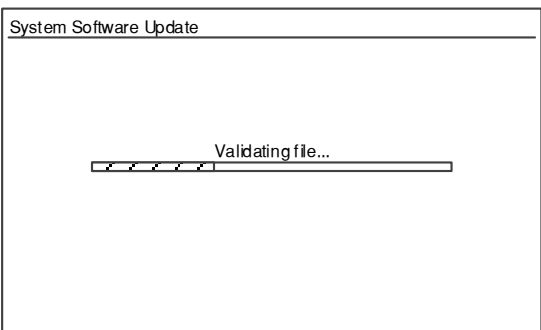

14. After installation is complete, the system will reboot and the Digital HRG controller will be operational.

# **Post Installation Test Procedures**

After installation, the following system checks and tests should be performed, as a minimum, to verify functionality:

### Verify Nameplate Info

- 1. Press the MENU key.
- 2. Touch the *About* icon.
- 3. Verify that the onscreen info matches the controller nameplate.

#### **Verify System Set Points**

- 1. Press the MENU key.
- 2. Touch the *Quick Start* icon.
- 3. Follow the onscreen instructions to walk though each set point, verifying that they are configured correctly.

### Simulate a Fault

**NOTE** This test is for Low Voltage controllers only. It is not available for Medium Voltage controllers.

- 1. Press the MENU key.
- 2. Touch the *Diagnostics & Tests* icon.
- 3. Touch the *Simulate Fault* icon.
- 4. Enter the user password, if prompted.
- 5. Touch the *Yes* button to confirm the test.

The test will last approximately five seconds. It will cause a "Phase B Ground Fault", turn on the alarm, and close the Ground Fault remote contact.

When the test is complete, touch the "Phase B Ground Fault" alarm message to clear it.

### **Replacement Parts**

For replacement parts, contact your local Powerohm Resistors office or the Powerohm Resistors factory at:

Telephone: (800) 838-4694 Email: sales@powerohm.com

## **Technical Support**

Telephone: (336) 434-2800 ext. 2803 Email: info@powerohm.com

www.powerohm.com

Hubbell Industrial Controls, Inc. 4301 Cheyenne Drive, Archdale NC 27263 USA Tel: (336) 434-2800, Fax: (336) 434-2801

**Powerohm Resistors** 5713 13<sup>th</sup> Street, Katy TX 77493 USA Tel: (859) 384-8088, Fax: (859) 384-8099

Publication 247.3B-EN - May 2020

www.hubbell-icd.com